## Liebe Eltern,

die Kurswahl für das erste Halbjahr steht an. Am 30.08.23 ab 17:00 Uhr kann gewählt werden. Jedes Kind wählt ausschließlich über den eigenen IServ-Account die Kurse! Wenn Sie sich über den Account Ihrer Kinder einloggen, gelangen Sie auf die Startseite. Links finden Sie die Menüleiste. Wenn Sie den Punkt Kurswahlen noch nicht finden können, klappen Sie das Menü unter "Alle Module" (roter Kreis) weiter aus. Scrollen Sie weiter nach unten. Dort finden Sie den Menüpunkt "Kurswahlen" (grüner Kreis).

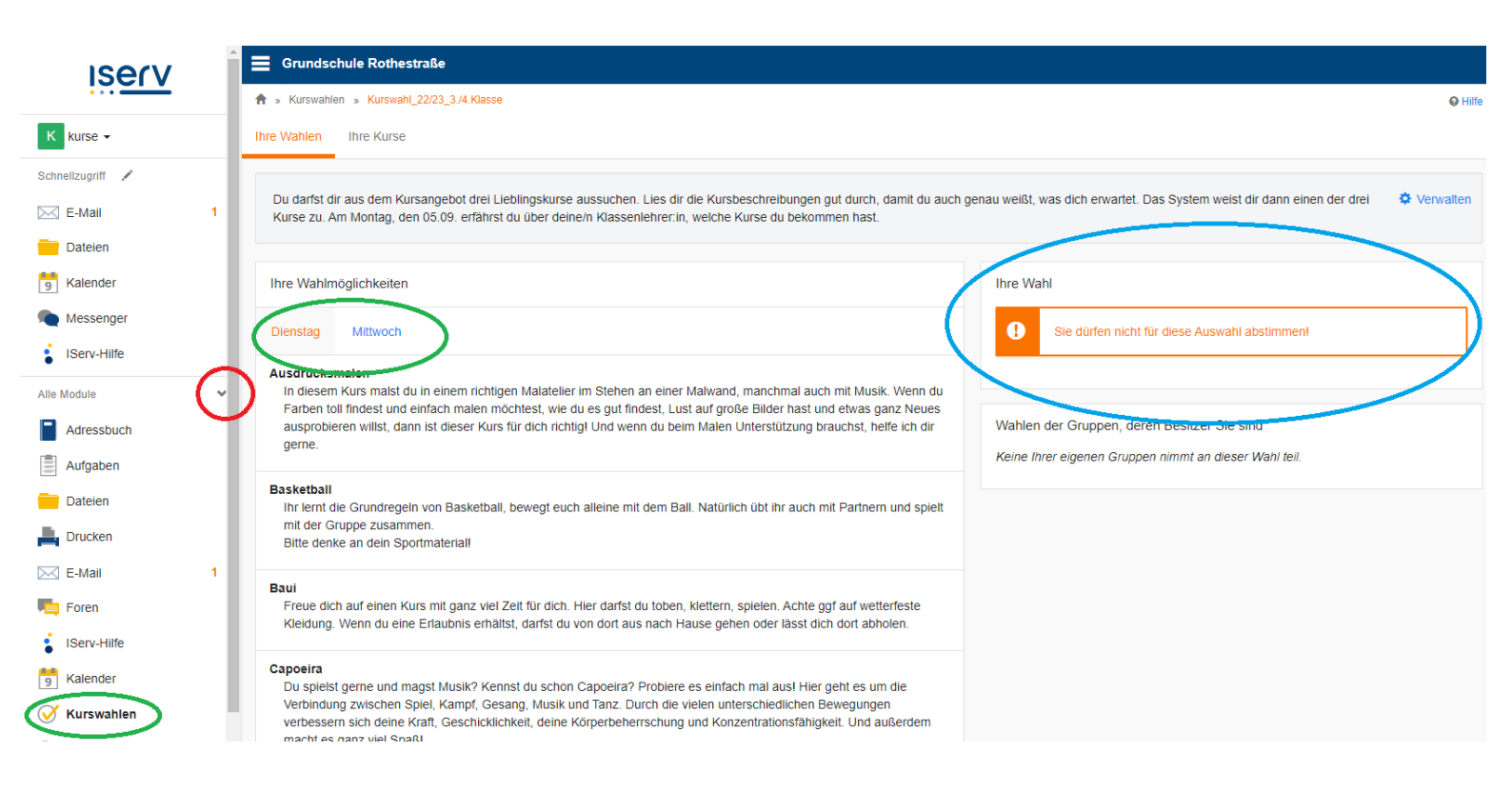

Bei Ihnen müsste hinter dem Wort "Kurswahlen" ab 17:00 Uhr am Mittwoch eine rote "1" stehen. Wenn Sie den Menüpunkt "Kurswahlen" anklicken, gelangen Sie zu der für Ihr Kind relevanten Kurswahl. Hier ein Beispiel aus dem dritten/vierten Jahrgang: Bei Ihnen sollte rechts ab 17:00 Uhr nicht "Sie dürfen nicht für diese Auswahl abstimmen" stehen sondern "Wahl starten" (blauer Kreis). Auf der oben gezeigten Seite haben Sie die Möglichkeit, die Kursbeschreibungen zu lesen, getrennt für die Tage Dienstag und Mittwoch (zwischen den beiden Tagen wechseln über die Reiter im grünen Kreis). Klicken Sie nun auf "Wahl starten". Anhand dreier Drop-down-Felder, jeweils für die Tage Dienstag und Mittwoch getrennt, können Sie nun die drei Lieblingskurse anklicken. Abschließend auf "Wahl senden" klicken und fertig!

(Jahrgang 1 wählt im ersten Halbjahr nur für den Mittwoch einen Kurs)

Schreiben Sie mich gerne unter kurse@gs-rothestrasse.de an, wenn Sie Fragen haben.

Herzliche Grüße,

Franziska Wittenburg